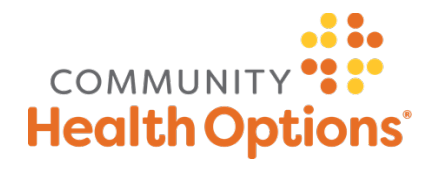

# Managing Online Payments

Members can access the Health Options Online Payment System by logging into the Member Portal.

- Go to <u>healthoptions.org</u> and click on "Sign in" at the upper right side of the screen.
- Select "Member Login."
- If you are new to the portal, click on "First Time User? Sign up for an account."
- At the next screen, enter your Member ID number, last name, and date of birth, as shown below.

| ustru 188<br>h Options                                                                                                    |                                                                                                    |                                             |
|----------------------------------------------------------------------------------------------------|----------------------------------------------------------------------------------------------------|---------------------------------------------|
| Aembers                                                                                                    |                                                                                                    |                                             |
| NAM.<br>Nacionality<br>Remember me <sup>1</sup>                                                                                                    | COMMUNITY<br>Health Options<br>Basedor Rome, An Der<br>Masson Er (2018) 191<br>Orap D. Ord/Hellon<br>Ann Dan 60 | Bills 20103H<br>PCN AA<br>Bill 03th COMBHON |
| This Line use (* 2009 up for an account,<br>longs) parameter<br>Infanciging your Employer account,* Log in here<br>Infanciging to Physical (* Log in here |                                                                                                    |                                             |
| Managing your Employer roccount? Log in here<br>Inte pou o Provider? Log in here<br>Inte pou o Broker fooking to manage your clients? Log in here         |                                                                                                    |                                             |

• From your dashboard, click the "Pay my premium" button as shown in the image below.

| COMM              | UNITY III       |                                                                            |                                                                                                    |                         | (855) 624-6463    | S Pay my premium                          | H EtherTest              |
|-------------------|-----------------|----------------------------------------------------------------------------|----------------------------------------------------------------------------------------------------|-------------------------|-------------------|-------------------------------------------|--------------------------|
| Healt             | hOptions        |                                                                            |                                                                                                    |                         | (                 | 3 retritorion 1                           |                          |
| E Dos             | Abound          |                                                                            |                                                                                                    |                         |                   |                                           |                          |
| 61 M              | Ban             | Current Plan Details                                                       |                                                                                                    | More Desats             | Nutifications (0) |                                           | a Vice Mar               |
|                   |                 | Community Value HMO - 87% CSR                                              |                                                                                                    |                         |                   |                                           |                          |
| 🖀 0s              | -               | Name: Etheritest<br>Mender ID: 19929939982001                              | Family Members<br>EmilyText                                                                                                  |                         | No new additions  |                                           |                          |
| 1                 | al an inclusion | Tour PCP: Alice Halters<br>Coverage: Active                                | Lines                                                                                                    | fleet.                  |                   |                                           |                          |
|                   |                 | Primary Salascriber                                                        |                                                                                                    |                         |                   |                                           |                          |
| Q Dec             | tors & Hospitch | Inclusion Francisco State                                                  |                                                                                                    |                         |                   |                                           |                          |
| 0.a. Mr.          | Acres 1         | second density to be total                                                 | The deductible, colesarance, and out-of-pocket maximum limits will be The deductible, colesarance, and out-of-pocket maximum |                         |                   |                                           | i movimum limits will be |
|                   |                 | See how much you've spent and what is<br>remaining within your plan limits | available when this plan becomes active.                                                                                     |                         |                   | valiable when this plan becomes active.   |                          |
| 💝 Hee             | alth & Wollness | # Nov Details                                                              |                                                                                                    |                         |                   |                                           |                          |
| D For             | na & Resources  | Recent Claims                                                              |                                                                                                    |                         | \$ Non-Marc       | Current, Involce                          |                          |
|                   |                 | C Send Adams                                                               | EtherBest (Yes)                                                                                                    | C Seret Allen           | Endplied          | No reemism inspires to slew of this time. |                          |
| Profile & Setting | ner a bettanga  | ADDRUGT MILLION                                                            | · Approval                                                                                                    | 820701237067838         | Approved          |                                           |                          |
|                   |                 | Total Amount: \$124.00                                                     | Nov Page (543.57                                                                                                    | Tabal Annuali, \$124.50 | You Page \$543.57 |                                           |                          |
|                   |                 |                                                                            |                                                                                                    |                         |                   |                                           |                          |
|                   |                 |                                                                            |                                                                                                    |                         |                   |                                           |                          |
|                   |                 |                                                                            |                                                                                                    |                         |                   |                                           |                          |
|                   |                 |                                                                            |                                                                                                    |                         |                   |                                           |                          |
|                   |                 |                                                                            |                                                                                                    |                         |                   |                                           |                          |
|                   |                 |                                                                            |                                                                                                    |                         |                   |                                           |                          |

**Please Note:** The first time you enter the new payment portal, you will be asked to read and acknowledge our Terms and Conditions. You will have to do this only once.

## **Payments Tab**

Use the Payments tab to Schedule and View payments, Manage Funding Sources, and Manage your autopayments.

| d like to make changes to an accour<br>ok the appropriate Add button shown |
|----------------------------------------------------------------------------|
|                                                                            |
|                                                                            |
| Account Status                                                             |
| Active                                                                     |
|                                                                            |

• To make any online payments, you must first enter funding sources (credit card, debit card, bank account), in the Manage Funding Sources tab. Here you can also update, view, edit, or delete funding sources associated with your account. Once this step is done, you can choose the tabs to schedule a one-time online payment or set up Autopayment for monthly premium payments by following the prompts.

#### Accounts Summary Tab

- To set up your AutoPay account, click the red button "Enroll into Auto Pay."
- Use the "My Profile" link to review and/or change your email address.
- Use the "Cancel Online Bill Pay" link to stop AutoPay on your account. Any unprocessed payments, including Auto Pay, will be cancelled.

| Account Summary                                                                     | My Pro                                         | file       | Cancel Online Bill I         | av                   |                |                                        |                              |
|-------------------------------------------------------------------------------------|------------------------------------------------|------------|------------------------------|----------------------|----------------|----------------------------------------|------------------------------|
| formation along during                                                              | a mark hill in a                               | have being | . If we cannot be along      | a hillion states     | and raise      | The encoded a View                     | Cistomer Lei balan           |
| ake a payment selec                                                                 | t the Schedule                                 | Payment b  | outton below.                | a sung state         | nent select    | t the appropriate view                 | Statement link below.        |
| Current Bill for Acc                                                                | count Number                                   | Chik       | inpher linuxel e             | 20126                |                |                                        |                              |
| Due Date                                                                            |                                                |            |                              | ALC.                 |                |                                        |                              |
| 01/01/0001                                                                          |                                                | Enrol      | Into AutoPay                 |                      | OTE: If the    | Member is already will read, "Schedule | Payment."                    |
| se following are One                                                                | Time Standard                                  | Payments   |                              |                      |                |                                        |                              |
| Confirmation Num                                                                    | ber                                            | Payment    | Type Schedu                  | ed Date              | Funding        | Source                                 | Total Amount                 |
| LCCC.EWO7L                                                                          |                                                | One Time   | 09/13/20                     | 18                   | Savings - 1234 |                                        | \$100.00                     |
|                                                                                     |                                                |            |                              |                      |                |                                        |                              |
| Processed Paymer                                                                    | nts<br>cessed Paymer                           | ts         |                              |                      |                |                                        |                              |
| Processed Paymer<br>The following are Pro                                           | n <b>ts</b><br>cessed Paymer                   | ts         |                              |                      |                |                                        |                              |
| Processed Paymer<br>he following are Pro<br>Confirmation<br>Number                  | nts<br>cessed Paymer<br>Payment T              | its<br>ype | Scheduled Date               | Funding              | Source         | Total Amount                           | Payment Status               |
| Processed Paymer<br>The following are Pro<br>Confirmation<br>Number<br>SLODOSTINEM  | nts<br>cessed Paymer<br>Payment T<br>One Time  | ype        | Scheduled Date<br>09/12/2018 | Funding<br>Savings - | Source<br>1234 | Total Amount<br>\$50.00                | Payment Status<br>In Process |
| Processed Paymer<br>he following are Pro<br>Confirmation<br>Number<br>SLODESTINEM   | nts<br>cessed Payment<br>Payment T<br>One Time | its<br>ype | Scheduled Date<br>09/12/2016 | Funding<br>Savings - | Source<br>1234 | Total Amount<br>\$50.00                | Payment Status<br>In Process |
| Processed Paymer<br>The following are Pro<br>Confirmation<br>Number<br>SLC0259/742M | nts<br>cessed Payment<br>Payment T<br>One Time | its<br>ype | Scheduled Date               | Funding<br>Savings - | Source<br>1234 | Total Amount<br>\$50.00                | Payment Status<br>In Process |

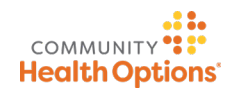

## View Payment Activity

• Use the "View Payment Activity" tab shown below to view scheduled, processed, automated, and refunded payments on your account.

| Schedule Payment                                                    | View Payment Activity                                              | Manage Funding So                                        | uroes Manage Auto                                                 | Pay                                                      |
|---------------------------------------------------------------------|--------------------------------------------------------------------|----------------------------------------------------------|-------------------------------------------------------------------|----------------------------------------------------------|
| Below are the available F<br>or delete it click on the Ar<br>below. | unding Sources you have stored i<br>count Number below. If you wou | n your Online Bill Paymer<br>Id like to add an additiona | nt profile. If you would like to<br>I Funding Source, click the a | make changes to an accoun<br>ppropriate Add button shown |
| Bank Account Details                                                |                                                                    |                                                          |                                                                   |                                                          |
| Account Nickname                                                    | Bank Name                                                          |                                                          | Account Number                                                    | Account Status                                           |
| Test1                                                               | KEY BANK NATIO                                                     | NAL ASSOCIATION                                          | 1234                                                              | Active                                                   |
|                                                                     |                                                                    |                                                          |                                                                   | Add Bank Account                                         |

## Manage Auto Pay

• Auto Pay allows you to use your funding sources to pay your monthly premium automatically or cancel an existing Auto Pay enrollment. Please note: If you try to schedule a single payment or use AutoPay but have not previously added a funding source, (credit card, debit card, back account), you will be redirected to the "Manage Funding Sources" screen where you can update, view, edit, or delete funding sources associated with your account.

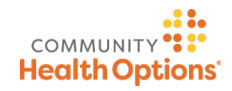